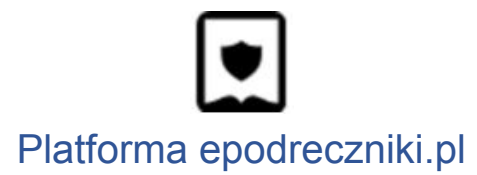

#### Nauczyciel - Rejestracja i logowanie do portalu

Aby uzyskać dostęp do funkcji portalu Epodreczniki.pl, takich jak udostępnianie materiałów, konieczne jest utworzenie konta użytkownika z rolą Nauczyciel.

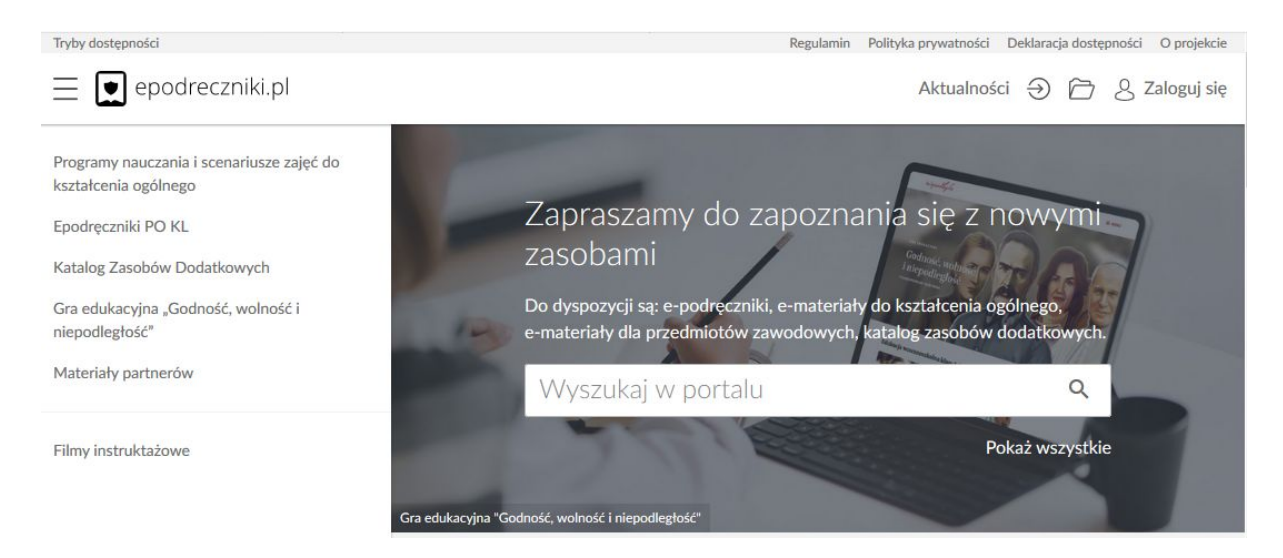

# Krok 1

W tym celu klikamy przycisk "Zaloguj się", a następnie w wyświetlonym formularzu "Zarejestruj się". Rejestracja jest procesem jednorazowym.

|           | epoureczi              | niki.pi |
|-----------|------------------------|---------|
|           | Zaloguj się            |         |
| Login Iu  | b e-mail               | ].      |
| Hasło     |                        |         |
| * Pola wy | magane                 |         |
| Nie pamie | tam hasła              |         |
| Wyślij po | nownie link aktywacyjr | ny      |
|           |                        | ZALOGUJ |
| Nis       | konto? Zarolostrul sie |         |

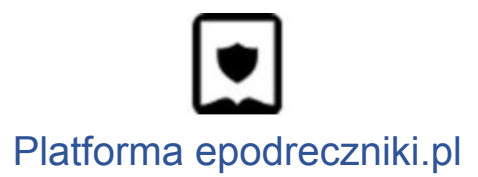

### Krok 2

W kolejnym formularzu, po zapoznaniu się z Regulaminem należy wpisać login, imię, nazwisko, adres e-mail.

Pola oznaczone gwiazdką są polami wymaganymi, których wypełnienie jest obligatoryjne.

Po wprowadzeniu wszystkich wymaganych danych klikamy przycisk "Zapisz".

|          | Zarejestruj się |
|----------|-----------------|
| Login    |                 |
| Email    |                 |
| Imię     |                 |
| Nazwisko |                 |
| RSPO     |                 |
| 5 + 42   | Wpisz wynik     |
| Pola wym | agane           |

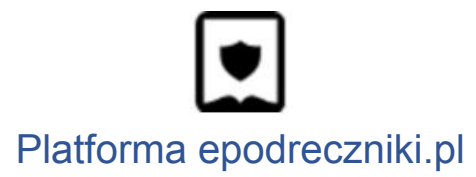

W tym momencie na adres mailowy zostanie wysłana wiadomość z linkiem aktywującym.

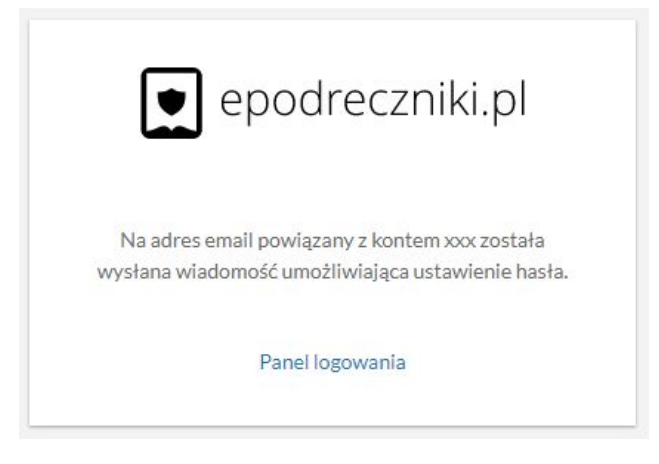

## Krok 4

Po jego kliknięciu na link w otrzymanej wiadomości nastąpi przekierowanie do portalu Epodreczniki.pl, gdzie można będzie dokończyć rejestrację poprzez ustawienie hasła dostępu.

## Krok 5

Od tej chwili możemy rozpocząć korzystanie z możliwość systemu

| 7-1                          |         |
|------------------------------|---------|
| Zaloguj się                  |         |
| Login lub e-mail             |         |
| Hasło                        | •       |
| * Pola wymagane              |         |
| Nie pamiętam hasła           |         |
| Wyślij ponownie link aktywac | yjny    |
|                              | ZALOGUJ |

Przy następnym logowaniu do portalu Epodreczniki.pl, na zarejestrowane konto, należy wypełnić dane na panelu do logowania i kliknąć "Zaloguj". Można logować się za pomocą loginu lub adresu e-mail.

#### Mam problem z rejestracją - co robić?

W przypadku problemów z rejestracją prosimy o kontakt z działem wsparcia. Formularz zgłaszania błędów znajduje się na stronie <u>https://epodreczniki.pl</u> w prawym dolnym rogu strony. Wystarczy kliknąć "Zgłoś problem"

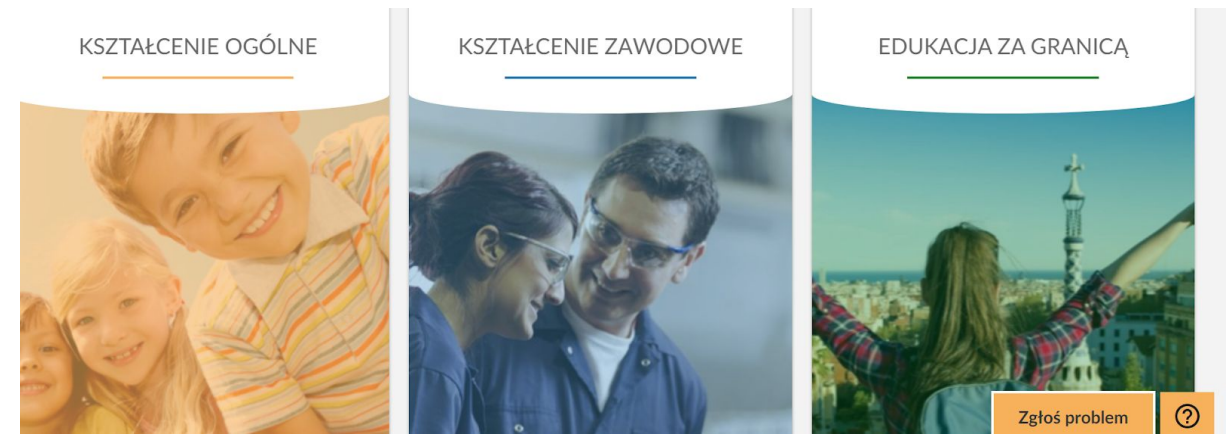

a następnie wypełnić formularz i zatwierdzić klikając na "Wyślij"

#### Zgłoś problem

| Email                |        |        |
|----------------------|--------|--------|
| Charakter wiadomości |        |        |
| Wybierz              |        | ~      |
| Wiadomość            |        |        |
|                      | ANULUJ | WYŚLIJ |